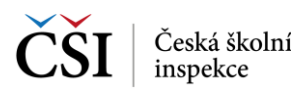

## 5.2.1 Stránka – Moje testy školního testování

Stránka Moje testy školního testování obsahuje v levé polovině seznam testů školního testování, které byly pro přihlášeného uživatele připraveny učitelem v rámci přípravy testovací akce školního testování v rámci školy, a v pravé je zobrazen detail vybraného testu ze seznamu testů.

Vyhledávat v seznamu testů lze pomocí ikony Vyhledávání v seznamu testů, která je umístěna v hlavní liště aplikace (blíže viz Vyhledávání testů).

Aktualizace seznamu testů se provádí potažením seznamu testů shora dolů (ev. pomocí ikony v hlavní liště aplikace).

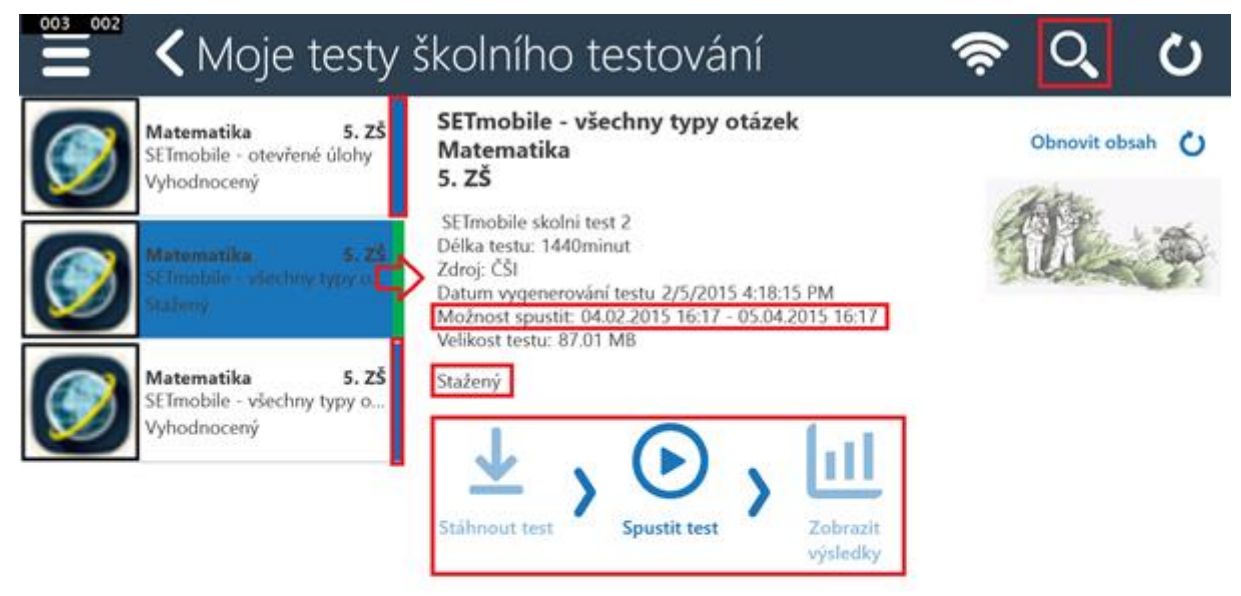

V seznamu testů je vždy pravý proužek určen pro rychlé barevné odlišení stavu testů. Stav testů je také vypsán jako textová informace (např. Vygenerován, Vyhodnocený).

V detailu testu jsou kromě informací o testu k dispozici funkční ikony. Základní postup indikují šipky mezi ikonami, ikony, které nelze aktuálně použít, jsou neaktivní.

| Ikona                | Popis                                                                                                    |
|----------------------|----------------------------------------------------------------------------------------------------|
| Stáhnout test        | Po vygenerování učitelem je test připraven na serveru systému InspIS SET ke stažení. Pomocí ikony Stáhnout test je možné připravený test stáhnout.    |
| Spucitit test        | Pokud byl úspěšně stažen, lze test spustit (absolvovat) pouze v čase určeném pro realizaci testu. V jiném časovém období test nelze spustit.          |
| Spusht est           | Ke spuštění testu použijte ikonu Spustit test.                                                                                                    |
| Zobrazit<br>výsledky | Po odeslání a zpracování odpovědí testu je možné zobrazit výsledky, které jsou uloženy na serveru systému InspIS SET, pomocí ikony Zobrazit výsledky. |
|                      | Další pomocné ikony                                                                                                    |

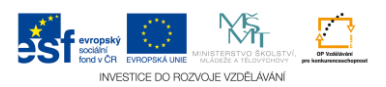